## TUTORIEL

## Génération des attestations de déplacement scolaire

|                                        | e 1 : créer ι                      | ın modèl                      | e de docu                             | iment                           |                               |                                                                |                                   |
|----------------------------------------|------------------------------------|-------------------------------|---------------------------------------|---------------------------------|-------------------------------|----------------------------------------------------------------|-----------------------------------|
| 1                                      |                                    |                               |                                       |                                 |                               |                                                                |                                   |
|                                        | ACCUEIL                            |                               | ÉCOLE                                 | <u>9</u>                        | ÉLÈVES                        | ≔                                                              | LISTES & DOCUMENTS                |
| iii r                                  | Non table                          | au de bo                      | ord                                   |                                 |                               | <ul> <li>Listes</li> <li>Documen</li> <li>Modèles d</li> </ul> | ts administratifs<br>de courriers |
| Les ef<br>2                            | fectifs                            |                               |                                       |                                 | Les re                        | • Extraction                                                   | 15                                |
| Туре                                   | Modèle vierge                      |                               | Autre                                 | Toute l'année                   | Autres                        | 17/07/2017                                                     | • / <u>Ł</u> PDF                  |
| <b>3.</b><br>Dans le                   | e cadre :                          |                               |                                       |                                 |                               |                                                                |                                   |
| Nom et                                 | t adresse du de                    | estinataire                   |                                       |                                 |                               |                                                                |                                   |
| \${CIV <br>\${PRE<br>\${COI<br>Dans le | ILITE_RESF<br>NOM_RES<br>DE_POSTAL | PONSABL<br>PONSABI<br>L_RESPO | E} \${NOM_<br>_E} \${ADR<br>NSABLE} : | _FAMILLE<br>ESSE_RE<br>\${COMMI | E_RESPO<br>ESPONS/<br>JNE_RES | DNSABLE<br>ABLE}<br>SPONSAE                                    | }<br>BLE}                         |
| Corps                                  | du texte                           |                               |                                       |                                 |                               |                                                                |                                   |
|                                        | er 👻 Editer 👻                      | Voir - Ins                    | sérer 🔻 🛛 Forr                        | nat 🕶 Tabl                      | eau 🔻                         |                                                                |                                   |
| Fichie                                 |                                    |                               |                                       |                                 |                               |                                                                |                                   |

En application des mesures générales nécessaires pour faire face à l'épidémie de covid-19 dans le cadre de l'état d'urgence sanitaire. Je soussigné(e), \${PRENOM\_RESPONSABLE} \${NOM\_FAMILLE\_RESPONSABLE}

certifie le caractère indispensable de mes déplacements, entre mon domicile et le lieu d'accueil de l'enfant : Nom : \${NOM\_FAMILLE\_ELEVE} Prénom : \${PRENOM\_ELEVE} Date de naissance : \${DATE\_NAISSANCE\_ELEVE} Moyen de déplacement : Nom adresse et cachet l'établissement d'accueil de l'enfant : \${NOM\_ECOLE} \${ADRESSE\_ECOLE} \${CODE\_POSTAL\_ECOLE} \${LOCALITE\_ECOLE} Fait à : Le :  $\Rightarrow$  Penser à cocher la case : « insérer ma signature ».

Cela nécessite d'avoir paramétré sa signature dans « identité de l'école » (pour intégrer une signature, utiliser une image au format carré)

| ACCUEIL                                                                                                    | LISTES & DOCUMENTS                     |                                               |  |
|----------------------------------------------------------------------------------------------------|----------------------------------------|-----------------------------------------------|--|
|                                                                                                    |                                        |                                               |  |
| Sélection des responsables                                                                                                    |                                        | <ul><li>∂ Aide</li><li>▲ PDF Retour</li></ul> |  |
| om élève × Prénom élève × Cycle × Classe × C<br>rma signature •<br>Responsable Adresse Élève Classe •<br>Vous allez générer 242 courriers, validez-vous cette action ? |                                        |                                               |  |
| r ma signature 🕄          Responsable       Adresse       Élève       Classe         Vous allez générer 242 courriers, validez-vous cette action ?                     | Cycle Classe                           | ×                                             |  |
| Responsable     Adresse     Élève     Classe       Vous allez générer 242 courriers, validez-vous cette action ?                                                       |                                        |                                               |  |
| Vous allez générer 242 courriers, validez-vous cette action ?                                                                                                    | 👗 Élève 🔻                              | 🔺 Classe 🔻                                    |  |
|                                                                                                    | courriers, validez-vous cette action ? |                                               |  |
|                                                                                                    |                                        |                                               |  |

ONDE va générer un pdf unique qui s'afficher dans votre navigateur (il faudra ensuite télécharger). Il faut compter 2-3 min par classe.

(s'il n'apparait pas, voir si les documents se trouvent dans le dossier « téléchargements » de votre navigateur (mozilla, chrome...)).

aux fenêtres pop-up parfois bloquées par les navigateurs.